## Stripe Payments CRM Report User Guide

- 1. First, download the latest stripe report.
- 2. Make sure the format of downloaded report excel file is csv.
- 3. Go to https://cvbc.ca/stripe-report in portal.
- 4. Enter start Date & end date (note: the system is not able to load more than 200 records at a time so, if you choose a time period which contains more than 200 records, it would ask you to make the period shorter)
- 5. upload the downloaded stripe report by clicking on choose file.
- If you want to change the dates the best way is to clear the form first by clicking Reset button.
- 7. Click on Get Result button and wait for the data to load.
- 8. Scroll down to the bottom of the page and click on Export to Excel button.